## BAB V

## **IMPLEMENTASI DAN PENGUJIAN SISTEM**

#### 5.1 HASIL IMPLEMENTASI

Pada tahap ini penulis mengimplementasikan hasil rancangan yang telah dibuat pada tahap sebelumnya. Implementasi yang dimaksud adalah proses menterjemahkan rancangan menjadi sebuah *output* yaitu berupa *website* dan pendaftaran jemaah umroh secara *online* pada PT. Darul Hikmah Mandiri Kota Jambi.

Adapun implementasi perancangan *website* dan pendaftaran jemaah umroh secara *online* pada PT. Darul Hikmah Mandiri Kota Jambi dapat dijabarkan, sebagai berikut:

#### 5.1.1 Implementasi Rancangan Menu Utama

Menu utama ini merupakan tampilan awal untuk pengunjung mlihat informasi berupa galery, paket umroh, jadwal umroh, tentang perusahan. Tampilan gambar menu utama program dari rancangan dapat dilihat sebagai berikut:

1. Halaman Galery/ Home

Halaman galery/ home merupakan halaman pertama yang di tampilkan pada sistem saat pertama kali mengkases halaman PT. Darul Hikmah Mandiri

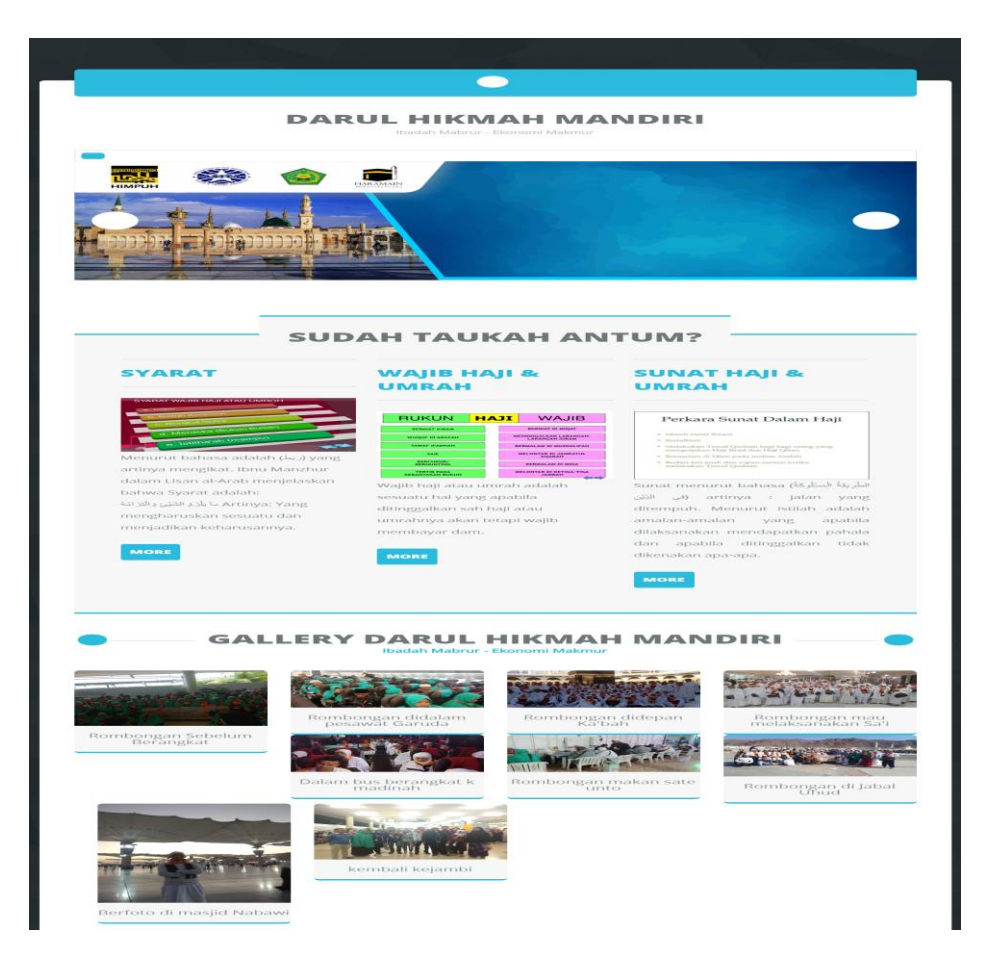

Gambar 5.1 Halaman Galery/home

2. Halaman Paket

Halaman paket merupakan halaman untuk menampilkan informasi paketpaket umroh apa saja yang tersedia di PT. Darul Hikmah Mandiri.

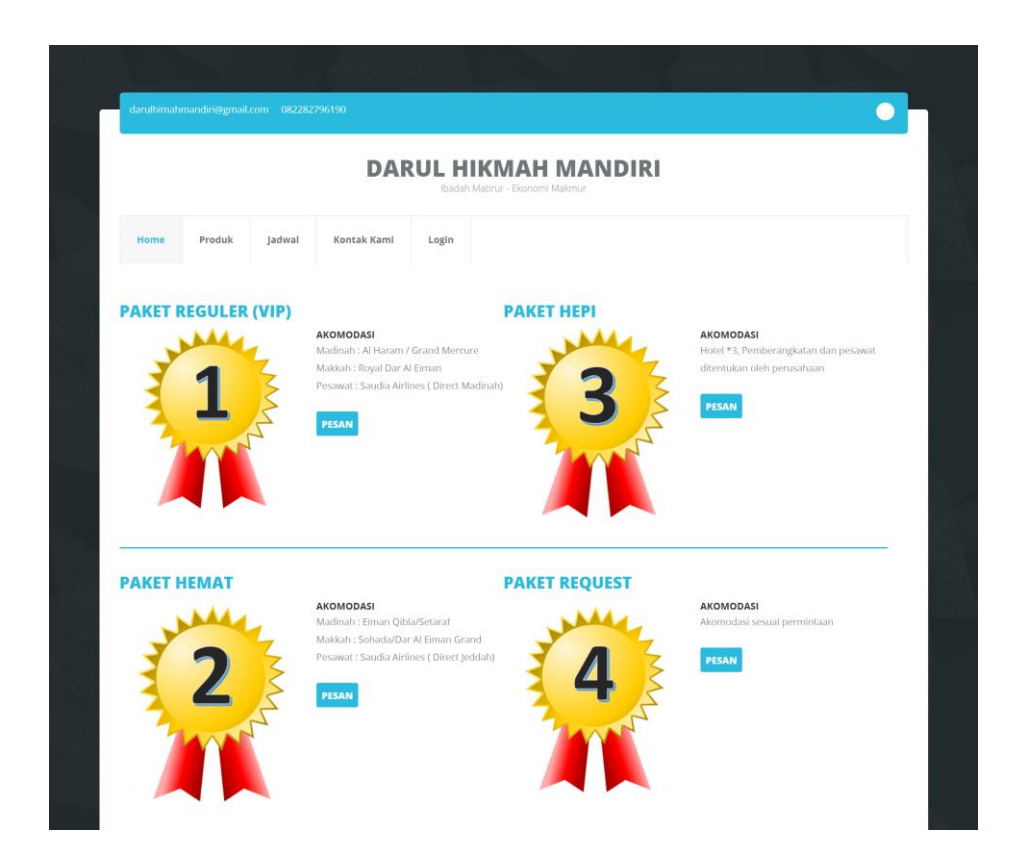

Gambar 5.2 Halaman Paket

3. Halaman Jadwal

Halaman jadwal merupakan halaman untuk menampilkan jadwal keberangkatan umroh di PT. Darul Hikmah Mandiri.

|          |        |        | DAF         | RUL HIKN<br>Ibadah Mabrur | AH MANDIRI            |       |
|----------|--------|--------|-------------|---------------------------|-----------------------|-------|
| Home     | Produk | Jadwal | Kontak Kami | Login                     |                       |       |
|          |        |        | Jad         | wal Keberangata           | an Jama'ah Tahun 2019 |       |
| Bulan    |        | Keber  | rangkatan   |                           | Kedatangan            | Kouta |
| Februari |        | 2020-  | 02-26       |                           | 2020-03-09            | 100   |

Gambar 5.3 Halaman Jadwal

4. Halaman Kontak Kami

Halaman kontak kami merupakan halaman untuk menngetahui akses lokasi kantor dan dan berinteraksi langsng dengan orang kantor PT. Darul Hikmah Mandiri

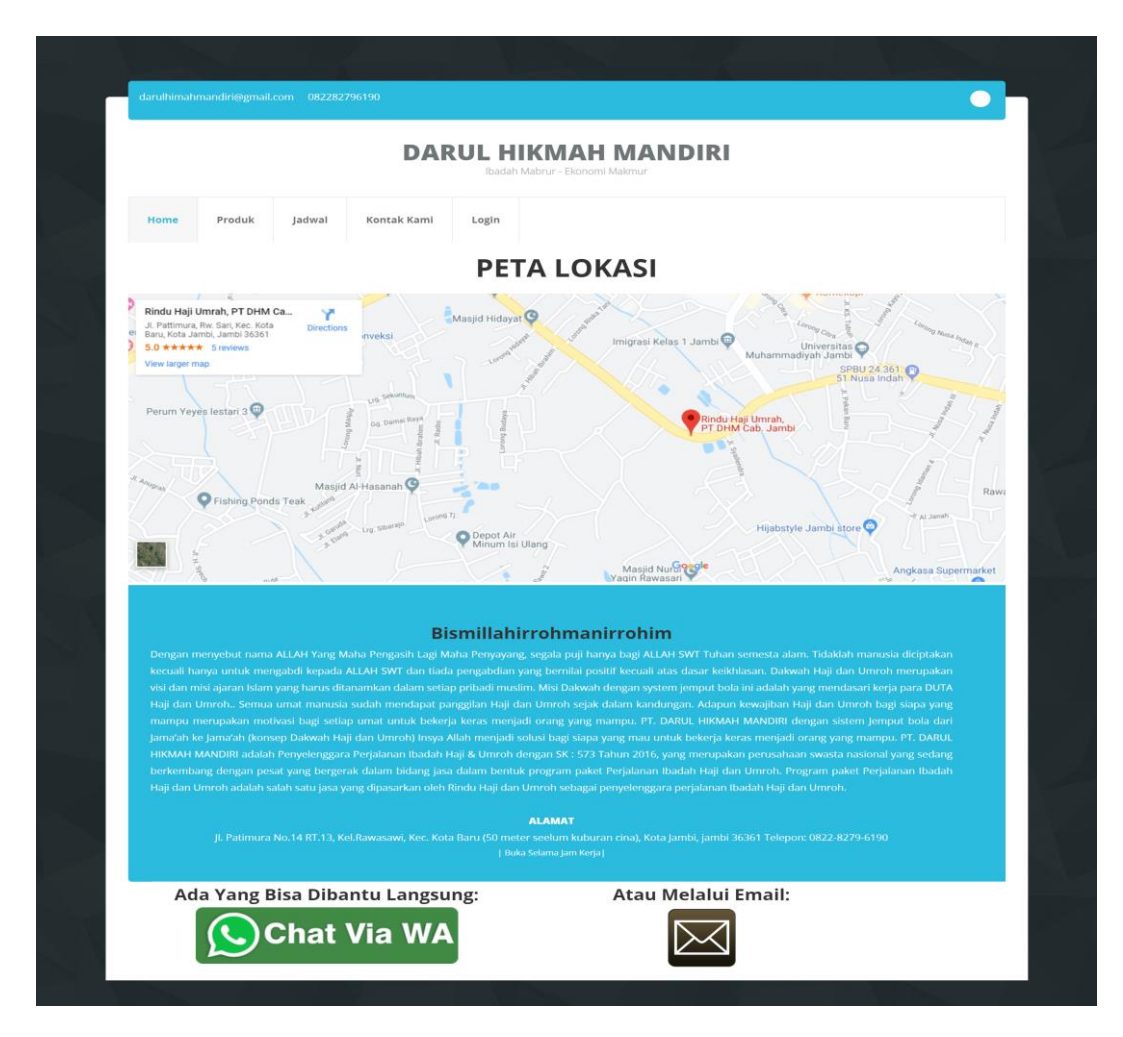

Gambar 5.4 Halaman Kontak Kami

## 5.1.2 Implementasi Rancangan Input

Pada sistem yang telah dibuat ada beberapa *input* yang akan diproses untuk menghasilkan *output* sesuai dengan *input* yang diberikan. Berikut adalah implementasi *input*.

## 1. Halaman Admin

Berikut hasil tampilan yang sudah didesain berdasarkan *input* halaman admin.

a Halaman *Login* Admin

Halaman *login* berfungsi sebagai pengecekan hak akses bagi admin. Dalam halaman tampilan *login, username* dan *password* harus dimasukan dengan benar untuk masuk ke dalam beranda admin.

| Login Admin Tour & Travel Umroh |  |
|---------------------------------|--|
|                                 |  |
| Username                        |  |
| Username                        |  |
| Password                        |  |
| password                        |  |
|                                 |  |
|                                 |  |
| Login                           |  |
|                                 |  |
| Home                            |  |
|                                 |  |
|                                 |  |
|                                 |  |
|                                 |  |

Gambar 5.5 Halaman Login Admin

b. Halaman *Input* Data Paket

Halaman *input* data paket digunakan oleh admin untuk mengolah data paket pada PT. Darul Hikmah Mandiri.

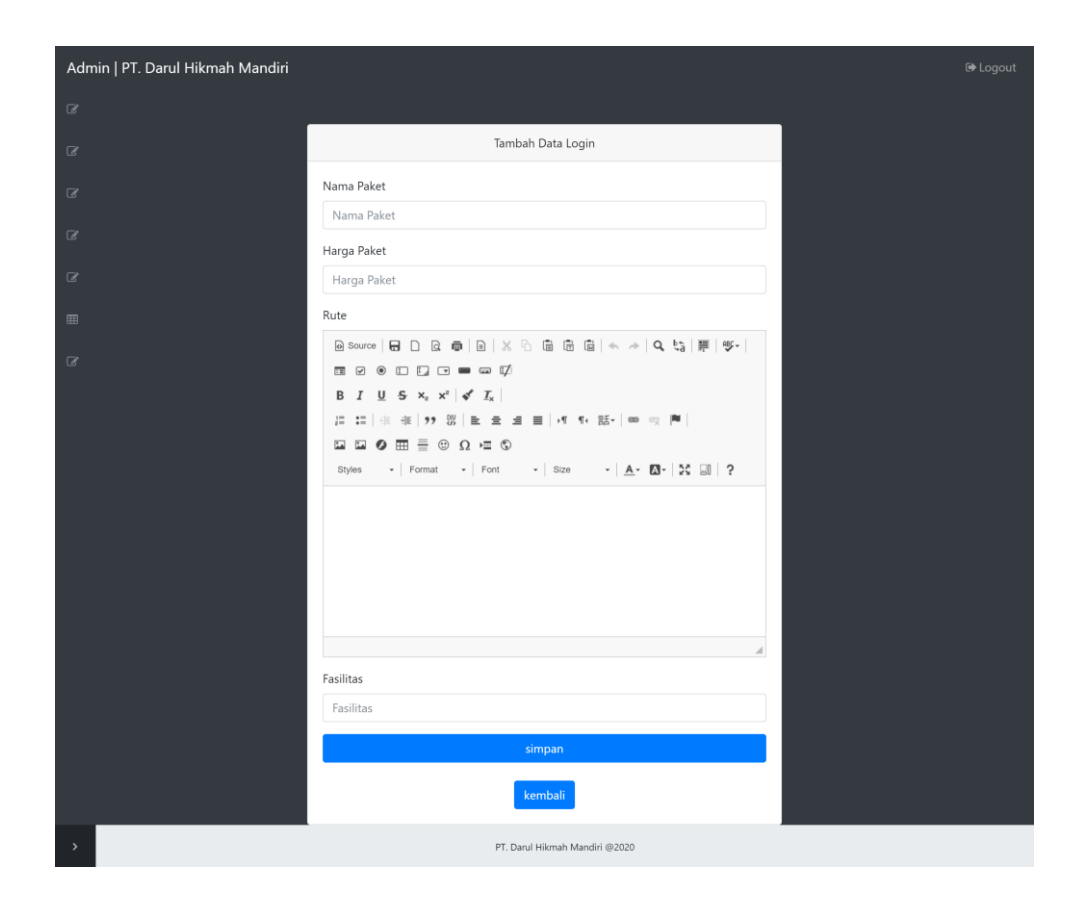

Gambar 5.6 Halaman *Input* Data Paket

c. Halaman Input Data Jadwal

Halaman *input* data Jadwal digunakan oleh admin untuk mengelola data

jadwal umroh PT. Darul Hikmah Mandiri.

| Admin   PT. Darul Hikmah Mandiri |                                | 🕀 Logout |
|----------------------------------|--------------------------------|----------|
| 🕼 Pengaduan Costumer             |                                |          |
| ₿ Costumer                       | Tambah Data                    |          |
|                                  | Bulan                          |          |
| 🕼 Jadwal                         | Januari                        |          |
| 𝔐 Jangka                         | Keberangkatan<br>dd/mm/ywyy    |          |
| ⊞ Laporan Data >                 | Judul                          |          |
| 6 Admin                          | dd/mm/yyyy                     |          |
|                                  | Kouta                          |          |
|                                  |                                |          |
|                                  | simpan                         |          |
|                                  | kembali                        |          |
|                                  |                                |          |
|                                  |                                |          |
| <                                | PT. Darul Hikmah Məndiri @2020 |          |

# Gambar 5.7 Halaman *Input* Data Jadwal

d. Halaman *Input Update* Angsuran

Halaman *input update* angsuran digunakan untuk merubah data angsuran jemaah yang telah membayar angsuran.

| Admin   PT. Darul Hikmah Mandiri |                                  | 🖨 Logout |
|----------------------------------|----------------------------------|----------|
| 🗷 Pengaduan Costumer             |                                  |          |
|                                  | Update Data                      |          |
| 🕼 Paket                          | PAKET                            |          |
|                                  | 2                                |          |
| I Jadwal                         |                                  |          |
| 🕼 Jangka                         | bambang                          |          |
| ⊞ Laporan Data >                 |                                  |          |
| 🕼 Admin                          | NIK                              |          |
|                                  | 32434534534543                   |          |
|                                  | ANGSURAN                         |          |
|                                  | angsuran 1                       |          |
|                                  | input.btn.btn.primary 77.05 × 38 |          |
|                                  |                                  |          |
|                                  |                                  |          |
| <                                | PT. Darul Hikmah Mandiri @2020   |          |

Gambar 5.8 Halaman Input Update Angsuran

## e. Halaman Input Data Admin

Halaman *input* data admin digunakan untuk mengolah data admin PT.

Darul Hikmah Mandiri.

| Admin   PT. Darul Hikmah Mandiri |                                | 🕒 Logout |
|----------------------------------|--------------------------------|----------|
| 🕼 Pengaduan Costumer             |                                |          |
| Costumer                         | Tambah Data Login              |          |
| 🕼 Paket                          | Username                       |          |
| 🕼 Jadwal                         | Username                       |          |
| 🕼 langka                         | Password                       |          |
|                                  | Password                       |          |
| Image: Laporan Data >            | 1                              |          |
| 🕼 Admin                          | simpan                         |          |
|                                  | kembali                        |          |
|                                  |                                |          |
|                                  |                                |          |
|                                  |                                |          |
|                                  |                                |          |
| <                                | PT. Darul Hikmah Mandiri @2020 |          |

Gambar 5.9 Halaman *Input* Data Admin

2. Halaman Jemaah

Berikut hasil tampilan yang sudah didesain berdasarkan *input* halaman jemaah.

a. Halaman Input Data Pendaftaran

Halaman *input* data pendaftaran berfungsi sebagai tampilan untuk mendaftar sebagai jemaah pada PT. Darul Hikmah Mandiri.

|                                                                                                | Menu Pe                   | endaftaran                                    |                           |   |  |  |
|------------------------------------------------------------------------------------------------|---------------------------|-----------------------------------------------|---------------------------|---|--|--|
|                                                                                                |                           |                                               |                           |   |  |  |
|                                                                                                | KETER                     | RANGAN                                        |                           |   |  |  |
| ID PAKET                                                                                       | JUMLAH BULAN ANG          | IGSURAN ANGSURAN (Rp.)                        |                           |   |  |  |
| 1                                                                                              | 10                        |                                               | 2000000                   |   |  |  |
| 2                                                                                              | 10                        |                                               | 3000000                   |   |  |  |
| PAKET                                                                                          | ~                         | JANGKA                                        | N                         | ~ |  |  |
| PAKET 1                                                                                        | ~                         |                                               | N                         | ~ |  |  |
| NIK                                                                                            |                           |                                               |                           |   |  |  |
|                                                                                                |                           |                                               |                           |   |  |  |
| NIK KTP                                                                                        |                           |                                               |                           |   |  |  |
|                                                                                                |                           | TANGGAL I                                     | LAHIR                     |   |  |  |
| NIK KTP<br>NAMA<br>NAMA SESUAI                                                                 | KTP                       | TANGGAL I                                     | lahir<br>Уууу             |   |  |  |
| NIK KTP<br>NAMA<br>NAMA SESUAI<br>JENIS KELAMIN                                                | КТР                       | TANGGAL I<br>dd/mm/<br>PEKERJAAN              | lahir<br>yyyy             |   |  |  |
| NIK KTP<br>NAMA<br>NAMA SESUAI<br>JENIS KELAMIN<br>LAKI - LAKI                                 | ктр                       | TANGGAL L<br>dd/mm/<br>PEKERJAAN<br>PEKERJAA  | LAHIR<br>yyyy<br>J<br>AN  |   |  |  |
| NIK KTP<br>NAMA<br>NAMA SESUAI<br>JENIS KELAMIN<br>LAKI - LAKI<br>ALAMAT                       | ктр<br>~                  | TANGGAL I<br>dd/mm/j<br>PEKERJAAN<br>PEKERJAA | LAHIR<br>yyyy<br>N<br>AN  |   |  |  |
| NIK KTP<br>NAMA<br>NAMA SESUAI<br>JENIS KELAMIN<br>LAKI - LAKI<br>ALAMAT<br>Alamat Tempat      | KTP ~                     | TANGGAL I<br>dd/mm/<br>PEKERJAAN<br>PEKERJAA  | LAHIR<br>yyyy<br>N<br>AN  |   |  |  |
| NIK KTP<br>NAMA<br>INAMA SESUAI<br>JENIS KELAMIN<br>LAKI - LAKI<br>ALAMAT<br>Alamat Tempat     | KTP<br>~<br>Tinggal       | TANGGAL I<br>dd/mm/<br>PEKERJAAN<br>PEKERJAA  | LAHIR<br>yyyy<br>N        |   |  |  |
| NIK KTP<br>NAMA<br>NAMA SESUAI<br>JENIS KELAMIN<br>LAKI - LAKI<br>LAKI - LAKI<br>Alamat Tempat | KTP<br>~<br>Tinggal<br>De | TANGGAL I<br>dd/mm/<br>PEKERJAAN<br>PEKERJAA  | LAHIR<br>УУУУУ<br>N<br>AN |   |  |  |

# Gambar 5.10 Halaman *Input* Data Pendaftaran

b. Halaman *Input* Login Jemaah

Halaman *login* berfungsi sebagai pengecekan hak akses bagi jemaah. Dalam halaman tampilan *login*, Nama dan NIK harus dimasukan dengan benar untuk masuk ke dalam beranda jemaah.

| NAMA Nama Lengkap NIK NIK KTP LOGIN DAFTAR SEKARANG |
|-----------------------------------------------------|
| Nama Lengkap NIK NIK KTP LOGIN DAFTAR SEKARANG      |
| NIK NIK KTP LOGIN DAFTAR SEKARANG                   |
| NIK KTP<br>LOGIN<br>DAFTAR SEKARANG                 |
| LOGIN<br>DAFTAR SEKARANG                            |
| LOGIN<br>DAFTAR SEKARANG                            |
| DAFTAR SEKARANG                                     |
|                                                     |
| Home                                                |

Gambar 5.11 Halaman *Login* Jemaah

#### c. Halaman Input Data Konfirmasi Pembayaran

Halaman *input* data konfirmasi pembayaran digunakan untuk memberitahukan bahawa sudah membayar angsuran kepada travel PT. Darul Hikmah Mandiri

| Member   PT. Darul Hikmah | Mandiri                                                   |  |
|---------------------------|-----------------------------------------------------------|--|
| 🕼 PENGADUAN               | ⊞Tambahkan Keluhan                                        |  |
|                           | NAMA LENGKAP NAMA SESUAI KTP ISI PENGADUAN                |  |
|                           | BUKTI PEMBAYARAN Choose File No file chosen               |  |
|                           | BUKTI LUNAS DARI WEBSITE Choose File No file chosen KIRIM |  |
| <                         | PT. Darul Hikmah Mandiri ©2020                            |  |

Gambar 5.12 Halaman Input Konfirmasi Pembayaran

## 5.1.3 Implementasi Rancangan Output

Pada sistem yang telah dibuat ada beberapa *output* yang dihasilkan dari proses *input* yang diberikan. Berikut adalah implementasi rancangan *output* 

1. Halaman Admin

Berikut hasil tampilan yang sudah didesain berdasarkan *output* halaman admin.

# a Halaman Utama / Dashboard

Halaman utama admin berfungsi sebagai penghubung antar halaman lain yang tersedia di beranda admin. Pada tampilan halaman dashboard atau menu utama terdapat menu-menu yang dapat dibuka oleh admin seperti menu data pengaduan, data jemaah, data paket, data jadwal, data jangka angsuran, data admin

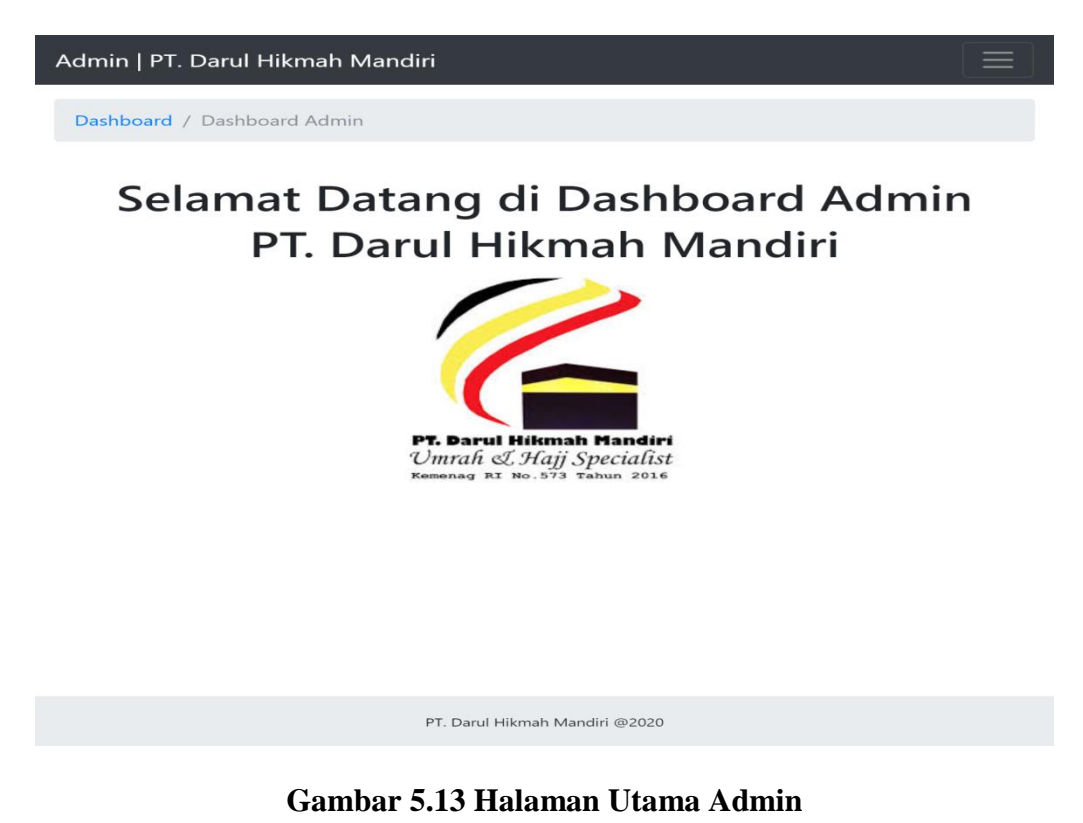

b. Halaman beranda jemaah

Halaman beranda jemaah dihasilkan dari inputan login jemaah umroh.

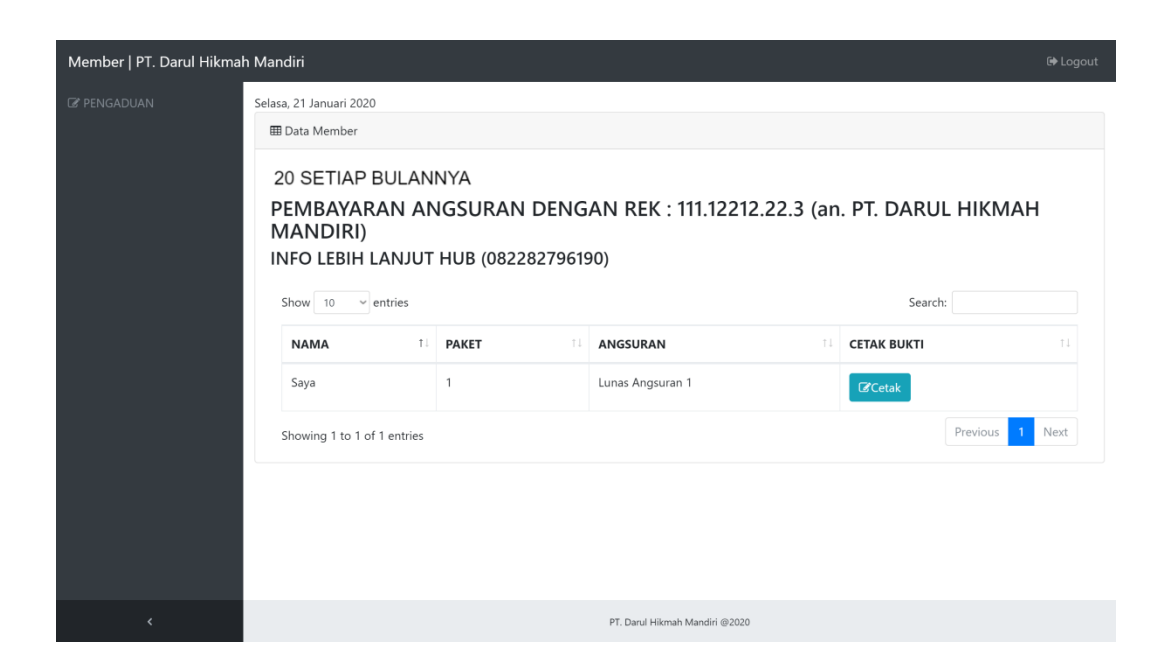

Gambar 5.14 Halaman Beranda Jemaah

c. Halaman Pengduan (Konfirmasi Angsuran)

Halaman Pengduan (Konfirmasi Angsuran) merupakan tampilan yang dihasilkan oleh inputan jemaah untuk melakukan konfirmasi pembayaran umroh pada PT. Darul Hikmah Mandiri.

| Adm | in   PT. Darul Hikmah Mandi | ri                                            |                 |                                                                                                    | 🕞 Logout                |
|-----|-----------------------------|-----------------------------------------------|-----------------|----------------------------------------------------------------------------------------------------|-------------------------|
| ľ   | Dashboard / Pengaduan       |                                               |                 |                                                                                                    | Selasa, 21 Januari 2020 |
| ľ   | I Data Pengaduan            |                                               |                 |                                                                                                    |                         |
| 8   | Show 10 ~ entries           |                                               |                 | Search:                                                                                                    |                         |
| ß   |                             | ISI PENGADUAN                                 | BUKTI TRANSAKSI | BUKTI SISTEM                                                                                                    | DELETE 11               |
| •   | niko                        | udah tf                                       |                 |                                                                                                    |                         |
|     | SARNI                       | SAYA SUDAH BAYAR BELUM ADA PEMBAHARUAN<br>YA? |                 | And the second second sec | <i>P</i> Delete         |
|     | Showing 1 to 2 of 2 entrie  | 15                                            |                 | P                                                                                                    | revious 1 Next          |
|     |                             |                                               |                 |                                                                                                    |                         |
| >   |                             | PT. Darul Hikmah                              | Mandiri @2020   |                                                                                                    |                         |

Gambar 5.15 Halaman Pengaduan (Konfirmasi Angsuran)

d. Halaman Data Jemaah

Halaman data jemaah merupakan tampilan yang dihasilkan oleh inputan jemaah pada saat mendaftar umroh pada PT. Darul Hikmah Mandiri.

|         | SEDELOW IA       | ANGGAL 20  |                  |           |                  |                     |                    |
|---------|------------------|------------|------------------|-----------|------------------|---------------------|--------------------|
| PEMB    | AYARAN           | ANGSUR     | AN DENG          | GAN RE    | K : 111.122      | 212.22.3            | (PT.               |
| Show 10 |                  | vianum)    |                  |           |                  | Search              |                    |
|         |                  |            | JENIS<br>KELAMIN | PEKERJAAN | ALAMAT           | ANGSURAN            | AKSI               |
| bambang | 32434534534543   | 0000-00-00 | LAKI - LAKI      | 23432424  | 3242342342342343 |                     | Cetak              |
|         |                  |            |                  |           |                  |                     | C <b>2</b> 'Update |
|         |                  |            |                  |           |                  |                     |                    |
| coba    | 12345            | 2015-02-03 | LAKI - LAKI      | swasta    | jambi            | angsuran 3          | <b>I C</b> etak    |
|         |                  |            |                  |           |                  |                     | CorUpdate          |
|         |                  |            |                  |           |                  |                     |                    |
| Saya    | 01234            | 1998-12-31 | LAKI - LAKI      | Wirausaha | Kenali           | Lunas Angsuran<br>1 | Cetak              |
|         |                  |            |                  |           |                  |                     | Corupdate          |
|         |                  |            |                  |           |                  |                     |                    |
| Test    | 1234             | 1990-12-31 | PEREMPUAN        | PNS       | JAMBI            | Lunas Angsuran<br>1 | Cetak              |
|         |                  |            |                  |           |                  |                     | Corupdate          |
|         |                  |            |                  |           |                  |                     |                    |
| test    | 1571020408970141 | 2020-01-03 | LAKI - LAKI      | sdfsddsf  | xfsdfsd          |                     | Cetak              |
|         |                  |            |                  |           |                  |                     | CorUpdate          |
|         |                  |            |                  |           |                  |                     |                    |

Gambar 5.16 Halaman Data Jemaah

e. Halaman Data Paket

Halaman data paket merupakan tampilan yang dihasilkan dari *inputan* paket umroh sesuai persetujuan pimpinan pada PT. Darul Hikmah Mandiri.

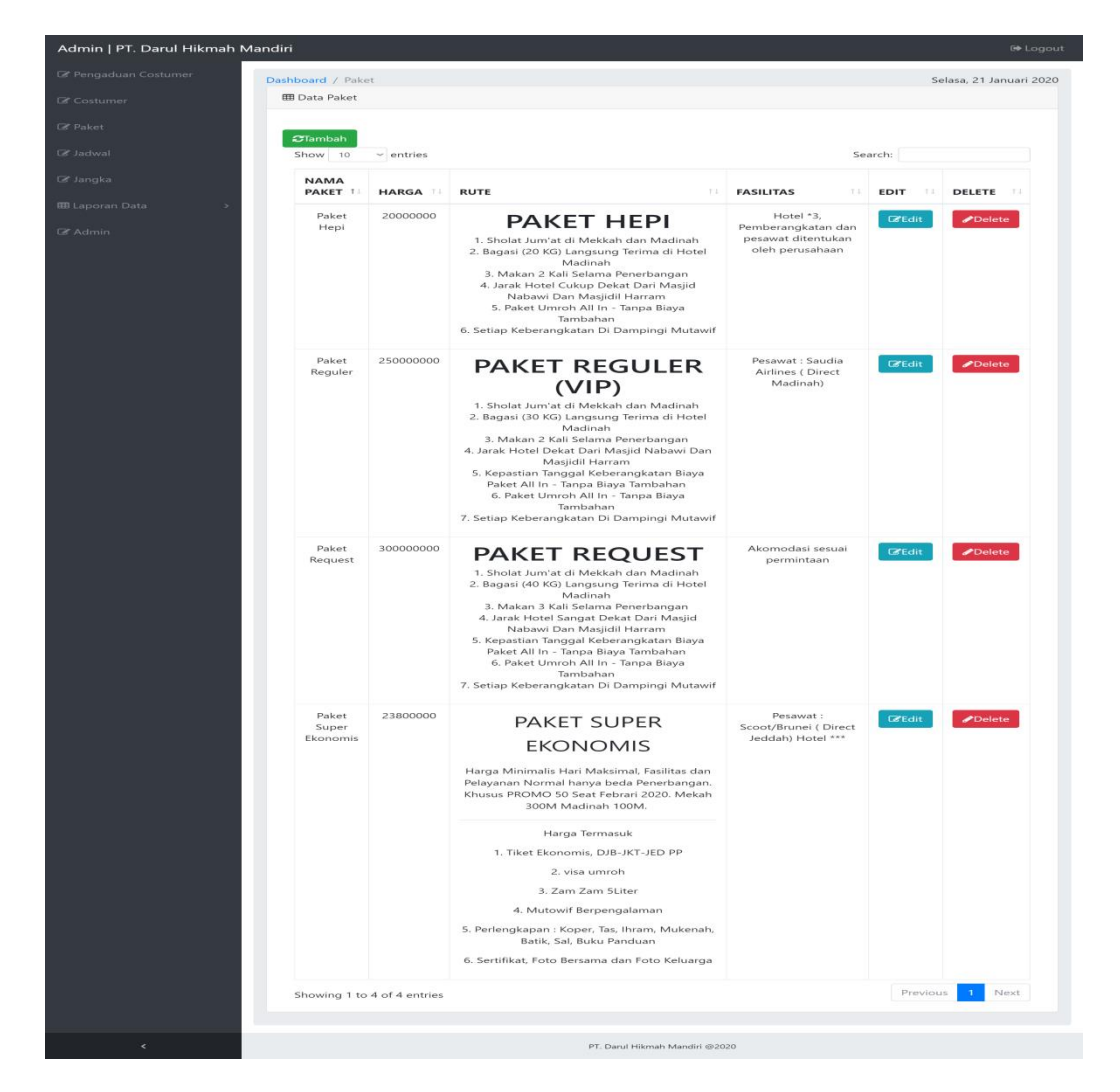

Gambar 5.17 Halaman Data Paket

f. Halaman Data Jadwal

Halaman data jadwal merupakan tampilan yang dihasilkan dari *inputan* jadwal umroh sesuai persetujuan pimpinan pada PT. Darul Hikmah Mandiri.

| Admin   PT. Darul Hikmah Mandi | ri                |               |                      |          |       |        |     |            | 🕞 Logout     |
|--------------------------------|-------------------|---------------|----------------------|----------|-------|--------|-----|------------|--------------|
| Pengaduan Costumer             | shboard / Jadwal  |               |                      |          |       |        |     | Selasa, 21 | Januari 2020 |
| 🕼 Costumer                     | 🌐 Data Jadwal     |               |                      |          |       |        |     |            |              |
| ☞ Paket                        | 07-1-1            |               |                      |          |       |        |     |            |              |
| 🕼 Jadwal                       | Show 10 ve        | ntries        |                      |          |       | Search | n:  |            |              |
| 🕼 Jangka                       | BULAN 11          | KEBERANGKATAN | KEDATANGAN           |          | KOUTA | EDIT   |     | DELETE     |              |
| ⊞ Laporan Data →               | Februari          | 2020-02-26    | 2020-03-09           |          | 100   | @Edit  |     |            |              |
| 🕼 Admin                        | Showing 1 to 1 of | 1 entries     |                      |          |       |        | Pre | vious 1    | Next         |
|                                |                   |               |                      |          |       |        |     |            |              |
|                                |                   |               |                      |          |       |        |     |            |              |
|                                |                   |               |                      |          |       |        |     |            |              |
|                                |                   |               |                      |          |       |        |     |            |              |
|                                |                   |               |                      |          |       |        |     |            |              |
| <                              |                   |               | PT. Darul Hikmah Man | diri @20 | 020   |        |     |            |              |

Gambar 5.18 Halaman Data Jadwal

g. Halaman Data Jangka Angsuran

Halaman data jangka angsuran merupakan tampilan yang dihasilkan dari *inputan* jangka angsuran sesuai persetujuan pimpinan pada PT. Darul Hikmah Mandiri.

| Admin   PT. Darul Hikmah Mano                      | diri                      |          |                 |                 |         |              | 🕞 Logout    |  |  |  |
|----------------------------------------------------|---------------------------|----------|-----------------|-----------------|---------|--------------|-------------|--|--|--|
| 🕼 Pengaduan Costumer                               | Dashboard / Jangka        |          |                 |                 |         | Selasa, 21 J | anuari 2020 |  |  |  |
| 🕼 Costumer                                         | 🌐 Data Jangka Angsuran    |          |                 |                 |         |              |             |  |  |  |
| 🕼 Paket                                            |                           |          |                 |                 |         |              |             |  |  |  |
| C Jadwal     Show     10     • entries     Search: |                           |          |                 |                 |         |              |             |  |  |  |
| 🕼 Jangka                                           | ID JANGKA                 | ID PAKET | BULAN           | ANGSURAN        | EDIT    | DELETE       |             |  |  |  |
| ⊞ Laporan Data >                                   | 10                        | 1        | 10              | 2000000         | Ceredit |              |             |  |  |  |
| 🕼 Admin                                            | 11                        | 2        | 10              | 3000000         | €€Edit  |              |             |  |  |  |
|                                                    | Showing 1 to 2 of 2 entri | es       |                 |                 | F       | Previous 1   | Next        |  |  |  |
|                                                    |                           |          |                 |                 |         |              |             |  |  |  |
|                                                    |                           |          |                 |                 |         |              |             |  |  |  |
|                                                    |                           |          |                 |                 |         |              |             |  |  |  |
|                                                    |                           |          |                 |                 |         |              |             |  |  |  |
| <                                                  |                           |          | PT. Darul Hikma | h Mandiri @2020 |         |              |             |  |  |  |

Gambar 5.19 Halaman Data Jangka Angsuran

## h. Halaman Data Admin

Halaman data admin merupakan tampilan yang dihasilkan dari inputan penambahan data baru pada PT. Darul Hikmah Mandiri.

| Admin   PT. Darul Hikmah Mandiri @ Logout             |                             |          |                         |          |               |            |      |  |
|-------------------------------------------------------|-----------------------------|----------|-------------------------|----------|---------------|------------|------|--|
| Cr     Pengaduan Costumer     Selasa, 21 Januari 2020 |                             |          |                         |          |               |            |      |  |
| 🕼 Costumer                                            | 🖽 Data Login                |          |                         |          |               |            |      |  |
| 🕼 Paket                                               | Tambah                      |          |                         |          |               |            |      |  |
| 🕼 Jadwal                                              | Show 10 ~ ent               | ries     |                         |          | Search:       |            |      |  |
| 🕼 Jangka                                              | ID USER 11                  | USERNAME | PASSWORD                | LEVEL 11 | EDIT 1        | DELETE     |      |  |
| ⊞ Laporan Data >                                      | 1                           | admin    | admin                   | 1        | Gedit         |            |      |  |
| C Admin                                               | 2                           | pimpinan | pimpinan                | 2        | <b>C</b> Edit |            |      |  |
|                                                       | Showing 1 to 2 of 2 entries |          |                         |          |               | Previous 1 | Next |  |
|                                                       |                             |          |                         |          |               |            |      |  |
|                                                       |                             |          |                         |          |               |            |      |  |
|                                                       |                             |          |                         |          |               |            |      |  |
|                                                       |                             |          |                         |          |               |            |      |  |
| <                                                     |                             |          | PT. Darul Hikmah Mandir | i @2020  |               |            |      |  |

Gambar 5.20 Halaman Data Admin

i. Laporan Data Jemaah

laporan data jemaah digunakan untuk mencetak laporan data jemaah yang sudah mendaftar dan diberikan kepada pimpinan dan diarsipkan.

| Admin   PT. Darul Hikmah M | landiri                   |                  |       |                      |                |           | 🕀 Logout                |
|----------------------------|---------------------------|------------------|-------|----------------------|----------------|-----------|-------------------------|
| 🕝 Pengaduan Costumer       | Dashboard / Co            | stumer           |       |                      |                |           | Selasa, 21 Januari 2020 |
| 🕼 Costumer                 | III Data Costumer         |                  |       |                      |                |           |                         |
| 🕫 Paket                    | Input Tanggal             | Mulai:           |       |                      |                |           |                         |
|                            | dd/mm/yyyy                | -                |       |                      |                |           |                         |
| l Jadwal                   | dd/mm/yyy                 | Selesa:          |       |                      |                |           |                         |
| G& Jangka                  | Tampilkan Dat             | a                |       |                      |                |           |                         |
| ⊞ Laporan Data >           | 🔒 Cetak semu              | a laporan        |       |                      |                |           |                         |
| @ Admin                    |                           |                  |       | Data Costumer PT     | Darul Hikmah M | landiri   |                         |
|                            |                           |                  |       | Data Costumer PI.    |                |           |                         |
|                            | United at Many Speciality |                  |       |                      |                |           |                         |
|                            | NAMA                      | NIK              | PAKET | TANGGAL LAHIR        | JENIS KELAMIN  | PEKERJAAN | ALAMAT                  |
|                            | Test                      | 1234             | 1     | 1990-12-31           | PEREMPUAN      | PNS       | JAMBI                   |
|                            | Saya                      | 01234            | 1     | 1998-12-31           | LAKI - LAKI    | Wirausaha | Kenali                  |
|                            | coba                      | 12345            | 2     | 2015-02-03           | LAKI - LAKI    | swasta    | jambi                   |
|                            | test                      | 1571020408970141 | 1     | 2020-01-03           | LAKI - LAKI    | sdfsddsf  | xfsdfsd                 |
|                            | bambang                   | 32434534534543   | 2     | 0000-00-00           | LAKI - LAKI    | 23432424  | 3242342342342343        |
|                            |                           |                  |       |                      |                |           |                         |
|                            |                           |                  |       |                      |                |           |                         |
|                            |                           |                  |       | Mengetah             | ui.            |           |                         |
|                            |                           |                  |       | 20                   | n<br>Ri        |           |                         |
|                            |                           |                  |       | KEPALA CAB           | ANG            |           |                         |
|                            |                           |                  |       |                      |                |           |                         |
|                            |                           |                  |       |                      |                |           |                         |
| <                          |                           |                  |       | PT. Darul Hikmah Mar | ndiri @2020    |           |                         |

# Gambar 5.21 Laporan Data Jemaah

j. Laporan Data Angsuran

Laporan data angsuran digunakan untuk mencetak laporan angsuran yang sudah membayar angsuran dan diberikan kepada pimpinan dan diarsipkan.

| Admin   PT. Darul Hikmah Mandiri @ Logout |                 |                |                |           |                      |             |                         |
|-------------------------------------------|-----------------|----------------|----------------|-----------|----------------------|-------------|-------------------------|
| 🕼 Pengaduan Costumer 🛛 🕞                  | ashboard        | / Angsuran     |                |           |                      |             | Selasa, 21 Januari 2020 |
| C Costumer                                | 🎟 Data          | Angsuran Costu | mer            |           |                      |             |                         |
| @ Paket                                   | Pilih Pa        | ket:           |                |           |                      |             |                         |
| C Jadwal                                  | Pilih           | Paket          | Tampilkan Data |           |                      |             |                         |
| 🕼 Jangka                                  | 🖶 Repo          | ort Print      |                |           |                      |             |                         |
| The second Data                           | 1               | 2              |                | Data Angs | uran PT. Darul Hikn  | nah Mandiri |                         |
|                                           | Character at 19 | g Aperialist   |                |           |                      |             |                         |
| Le Admin                                  | No              | NAMA           | ID JANGKA      | ID PAKET  | TOTAL BULAN          | ANGSURAN    | KETERANGAN              |
|                                           | 1               | Test           | 10             | 1         | 10                   | 2000000     | Lunas Angsuran 1        |
|                                           | 2               | Saya           | 10             | 1         | 10                   | 2000000     | Lunas Angsuran 1        |
|                                           | 3               | coba           | 10             | 1         | 10                   | 2000000     | angsuran 3              |
|                                           | 4               | test           | 10             | 1         | 10                   | 2000000     |                         |
|                                           | 5               | bambang        | 10             | 1         | 10                   | 2000000     |                         |
|                                           |                 |                |                |           |                      |             |                         |
|                                           |                 |                |                |           |                      |             |                         |
|                                           |                 |                |                | 1         | Mengetahui,          |             |                         |
|                                           |                 |                |                | (         | - Fambre             |             |                         |
|                                           |                 |                |                | KE        | PALA CABANG          |             |                         |
|                                           |                 |                |                |           |                      |             |                         |
| <                                         |                 |                |                | PT. Darul | Hikmah Mandiri @2020 |             |                         |

Gambar 5.22 Laporan Angsuran

#### 2. Halaman Jemaah

Berikut hasil tampilan yang sudah didesain berdasarkan *output* halaman jemaah.

a Halaman Utama / Dashboard jemaah

Halaman utama jemaah berfungsi sebagai penghubung antar halaman lain yang tersedia di beranda jemaah. Pada tampilan halaman dashboard atau menu utama terdapat menu pengaduan untuk konfirmasi pembayaran dan juga cetak angsuran untuk bukti bahwa angsuran jemaah sudah di konfirmasi

| Member   PT. Darul Hikma | ah Mandiri                                                                            |                    |                                |                  | 🕞 Logout |
|--------------------------|---------------------------------------------------------------------------------------|--------------------|--------------------------------|------------------|----------|
|                          | Selasa, 28 Januari 2020<br>⊞ Data Member                                              |                    |                                |                  |          |
|                          | V DIHARUSKAN SE<br>PEMBAYARAN AI<br>MANDIRI)<br>INFO LEBIH LANJUT<br>Show 10 ventries | n. PT. DARUL HIKMA | <b>H</b>                       |                  |          |
|                          | Test                                                                                  | 1                  | Lunas Angsuran 1               | <b>I €</b> Cetak |          |
|                          | Showing 1 to 1 of 1 entries                                                           |                    |                                | Previous 1       | Next     |
|                          |                                                                                       |                    | PT. Darul Hikmah Mandiri @2020 |                  |          |

Gambar 5.23 Halaman Utama / Dashboard Jemaah

## 5.2 PENGUJIAN SISTEM

Pengujian sistem dilakukan untuk memastikan bahwa *software* yang dibuat telah sesuai dengan desainnya dan semua fungsi dapat digunakan dengan baik tanpa ada kesalahan. Adapun beberapa tahap pengujian yang telah penulis lakukan adalah sebagai berikut :

a Pengujian Modul Login Admin

Pada tahap ini dilakukan pengujian pada modul login admin untuk mengetahui apakah prosess *login* atau fungsional login data berjalan dengan baik dan sesuai dengan fungsinya.

| Modul                            | Prosedur                                                                                                    | Masukan                                                                                                    | Keluaran                                                                                                    | Hasil                                                                                                    | Kesimpul |
|----------------------------------|----------------------------------------------------------------------------------------------------|----------------------------------------------------------------------------------------------------|----------------------------------------------------------------------------------------------------|----------------------------------------------------------------------------------------------------|----------|
| yang                             | Pengujian                                                                                                    |                                                                                                    | yang                                                                                                    | yang                                                                                                    | an       |
| diuji                            |                                                                                                    |                                                                                                    | diharapkan                                                                                                    | didapat                                                                                                    |          |
| Login<br>Admin<br>(Berhasil<br>) | <ul> <li>Masukan<br/>username<br/>dan<br/>password<br/>Admin<br/>yang benar</li> <li>Klik<br/>tombol<br/>Login</li> </ul> | <ul> <li>Username<br/>Dan</li> <li>Passwor</li> <li>Yang</li> <li>sesuai</li> <li>dengan</li> <li>database</li> <li>Klik</li> <li>tombol</li> <li>login</li> </ul> | -Admin<br>berhasil<br><i>login</i><br>-Admin<br>masuk<br>ke dalam<br>sistem dan<br>dapat<br>mengakses<br>sistem                                | -Admin<br>berhasil<br><i>login</i><br>-Admin<br>masuk<br>ke dalam<br>sistem dan<br>dapat<br>mengakses<br>sistem                                      | Baik     |
| Login<br>Admin<br>(Gagal)        | <ul> <li>Masukan<br/>username<br/>dan<br/>password<br/>yang salah</li> <li>Klik<br/>tombol<br/>login</li> </ul>           | <ul> <li>Username<br/>dan<br/>password<br/>yang tidak<br/>sesuai<br/>dengan<br/>database</li> <li>Klik<br/>tombol<br/>login</li> </ul>                             | -Sistem<br>menampilkan<br>pesan<br>"username<br>dan password<br>anda salah,<br>silahkan<br>ulangi lagi"<br>-Sistem<br>kembali ke<br>menu login | -Sistem<br>memberika<br>n<br>informasi<br>bahwa<br>username<br>atau<br>password<br>yang<br>dimasukan<br>salah<br>-Sistem<br>kembali ke<br>menu login | Baik     |

 Tabel 5.1 Pengujian Modul Login Admin

b. Pengujian Modul Mengolah Data jemaah

Pada tahap ini dilakukan pengujian pada modul data jemaah umroh oleh admin untuk mengetahui apakah proses mengolah data jemaah atau fungsional mengelola data jemaah dapat berjalan dengan baik.

| Modul<br>yang diuji                       | Prosedur<br>Pengujian                             | Masukan                                           | Keluaran<br>yang<br>diharapkan         | Hasil yang<br>didapat             | Kesimpul<br>an |
|-------------------------------------------|---------------------------------------------------|---------------------------------------------------|----------------------------------------|-----------------------------------|----------------|
| Mengelola<br>Data<br>Jemaah<br>(Berhasil) | - Meng <i>update</i><br>data angsuran<br>jemaah   | - <i>Inputkan</i> data<br>dengan lengkap          | - Data<br>berhasil di<br><i>update</i> | Data berhasil<br>di <i>update</i> | Baik           |
| Mengelola<br>Data<br>Jemaah<br>(Gagal)    | - Meng <i>updat e</i><br>data angsuran<br>jemaah. | - <i>Inputkan</i> data<br>dengan tidak<br>lengkap | - Data gagal<br>di u <i>pdate</i>      | Data gagal di<br><i>update</i>    | Baik           |

Tabel 5.2 Pengujian Modul Mengelola Data Jemaah

c. Pengujian Modul Mengelola Data Paket Umroh

Pada tahap ini dilakukan pengujian pada modul data paket umroh oleh admin untuk mengetahui apakah proses mengelola data paket atau fungsional mengelola data paket dapat berjalan dengan baik.

 Tabel 5.3 Pengujian Modul Mengelola Data paket

| Modul<br>yang diuji                   | Prosedur<br>Pengujian                   | Masukan                                                                                         | Keluaran<br>yang<br>diharapkan                                                                                                    | Hasil yang<br>didapat                                                                                                  | Kesimpulan |
|---------------------------------------|-----------------------------------------|-------------------------------------------------------------------------------------------------|----------------------------------------------------------------------------------------------------|----------------------------------------------------------------------------------------------------|------------|
| Mengelola<br>Data Paket<br>(Berhasil) | - Menambah<br>- Mengedit<br>- Menghapus | <ul> <li><i>Inputkan</i> data<br/>dengan lengkap</li> <li>Data di hapus</li> </ul>              | <ul> <li>Data<br/>berhasil<br/>ditambahkan</li> <li>Data<br/>berhasil<br/>diedit</li> <li>Data<br/>berhasil<br/>dihapus</li> </ul> | <ul> <li>Data berhasil<br/>ditambahkan</li> <li>Data berhasil<br/>diedit</li> <li>Data berhasil<br/>dihapus</li> </ul> | Baik       |
| Mengelola<br>Data Paket<br>(Gagal)    | - Menambah<br>- Mengedit<br>- Menghapus | <ul> <li>Inputkan data<br/>dengan tidak<br/>lengkap</li> <li>Data tidak<br/>di hapus</li> </ul> | <ul> <li>Data gagal<br/>ditambahkan</li> <li>Data gagal<br/>diedit</li> <li>Data gagal<br/>dihapus</li> </ul>                      | <ul> <li>Data gagal<br/>ditambahkan</li> <li>Data gagal<br/>diedit</li> <li>Data gagal<br/>dihapus</li> </ul>          | Baik       |

d. Pengujian Modul Mengelola Data Admin

Pada tahap ini dilakukan pengujian pada modul mengelola Data Admin oleh admin untuk mengetahui apakah proses mengelola data admin berjalan dengan baik.

| Modul<br>yang diuji                     | Prosedur<br>Pengujian                   | Masukan                                                                                                | Keluaran<br>yang<br>diharapkan                                                                                | Hasil yang<br>didapat                                                                                                  | Kesimpulan |
|-----------------------------------------|-----------------------------------------|----------------------------------------------------------------------------------------------------|----------------------------------------------------------------------------------------------------|----------------------------------------------------------------------------------------------------|------------|
| Mengelola<br>Data<br>Admin<br>(Behasil) | - Menambah<br>- Mengedit<br>- Menghapus | - <i>Inputkan</i> data<br>dengan lengkap<br>- Datadi hapus                                             | - Data<br>berhasil<br>ditambahkan<br>- Data<br>berhasil<br>diedit<br>- Data<br>berhasil<br>dihapus            | <ul> <li>Data berhasil<br/>ditambahkan</li> <li>Data berhasil<br/>diedit</li> <li>Data berhasil<br/>dihapus</li> </ul> | Baik       |
| Mengelola<br>Data<br>Admin<br>(Gagal)   | - Menambah<br>- Mengedit<br>- Menghapus | <ul> <li><i>Inputkan</i> data<br/>dengan tidak<br/>lengkap</li> <li>Data tidak<br/>di hapus</li> </ul> | <ul> <li>Data gagal<br/>ditambahkan</li> <li>Data gagal<br/>diedit</li> <li>Data gagal<br/>dihapus</li> </ul> | <ul> <li>Data gagal<br/>ditambahkan</li> <li>Data gagal<br/>diedit</li> <li>Data gagal<br/>dihapus</li> </ul>          | Baik       |

 Tabel 5.4 Pengujian Modu Mengelola Data Admin

## e. Pengujian Modul Mengelola Data Jadwal

Pada tahap ini dilakukan pengujian pada modul mengelola data jadwal keberangkatan oleh admin untuk mengetahui apakah proses mengelola data jadwal berjalan dengan baik.

| Tabel | 5.5 | Pengujian | Modul | Mengelola | Data Jadwal |
|-------|-----|-----------|-------|-----------|-------------|
|       |     |           |       |           |             |

| Modul<br>yang diuji | Prosedur<br>Pengujian                               | Masukan                          | Keluaran yang<br>diharapkan          | Hasil yang<br>didapat                | Kesim<br>pulan |
|---------------------|-----------------------------------------------------|----------------------------------|--------------------------------------|--------------------------------------|----------------|
| Mengelola<br>Data   | - Menambahkan<br>data album                         | - <i>Inputkan</i><br>data dengan | - Data berhasil<br>ditambahkan       | - Data berhasil<br>ditambahkan       | Baik           |
| jadwal              | Galeri                                              | lengkap                          | - Data berhasil                      | - Data berhasil                      |                |
| (Behasil)           | - Mengedit data<br>Album Galeri<br>- Menghapus data | - Data di                        | diedit<br>- Data berhasil<br>dihapus | diedit<br>- Data berhasil<br>dihapus |                |
|                     | Album Galeri                                        | nupus                            | umupuo                               | unupus                               |                |

# f. Pengujian Modul Mengelola Data Jangka

Pada tahap ini dilakukan pengujian pada modul mengelola Data Jangka oleh admin untuk mengetahui apakah proses mengelola data jangka berjalan dengan baik.

| Modul                                    | Prosedur                                                                                                    | Masukan                                                                        | Keluaran yang                                                                                                    | Hasil yang                                                                                                    | Kesimpu |
|------------------------------------------|----------------------------------------------------------------------------------------------------|--------------------------------------------------------------------------------|----------------------------------------------------------------------------------------------------|----------------------------------------------------------------------------------------------------|---------|
| yang diuji                               | Pengujian                                                                                                    |                                                                                | diharapkan                                                                                                    | didapat                                                                                                    | lan     |
| Mengelola<br>Data<br>Jangka<br>(Behasil) | <ul> <li>Menambahkan<br/>data jangka</li> <li>Mengedit data<br/>jangka</li> <li>Menghapus<br/>data jangka</li> </ul> | <ul> <li><i>Inputkan</i> data dengan lengkap</li> <li>Data di hapus</li> </ul> | <ul> <li>Data berhasil<br/>ditambahkan</li> <li>Data berhasil<br/>diedit</li> <li>Data berhasil<br/>dihapus</li> </ul> | <ul> <li>Data berhasil<br/>ditambahkan</li> <li>Data berhasil<br/>diedit</li> <li>Data berhasil<br/>dihapus</li> </ul> | Baik    |
| Mengelola                                | <ul> <li>Menambahk</li></ul>                                                                                         | <ul> <li>Inputkan</li></ul>                                                    | <ul> <li>Data gagal</li></ul>                                                                                          | <ul> <li>Data gagal</li></ul>                                                                                          | Baik    |
| Data                                     | an data jangka <li>Mengedit data</li>                                                                                | data dengan                                                                    | ditambahkan <li>Data gagal</li>                                                                                        | ditambahkan <li>Data gagal</li>                                                                                        |         |
| Jangka                                   | jangka <li>Menghapus</li>                                                                                            | tidak lengkap <li>Data tidak di</li>                                           | diedit <li>Data gagal</li>                                                                                             | diedit <li>Data gagal</li>                                                                                             |         |
| (Gagal)                                  | data jangka                                                                                                    | hapus                                                                          | dihapus                                                                                                    | dihapus                                                                                                    |         |

Tabel 5.6 Pengujian Modul Mengelola Data Jangka

## g. Pengujian Modul Konfirmasi Pembayaran Angsuran

Pada tahap ini dilakukan pengujian pada modul konfirmasi pendaftaran oleh jemaah untuk mengetahui apakah proses konfirmasi pembayaran berjalan dengan baik.

| Modul<br>yang diuji                               | Prosedur<br>Pengujian                                                   | Masukan                                           | Keluaran yang<br>diharapkan    | Hasil yang<br>didapat          | Kesimpu<br>lan |
|---------------------------------------------------|-------------------------------------------------------------------------|---------------------------------------------------|--------------------------------|--------------------------------|----------------|
| Konfirmasi<br>Pembayaran<br>Angsuran<br>(Behasil) | - Menambahk<br>an data<br>konfirmasi<br>pembayaran                      | - <i>Inputkan</i> data<br>dengan<br>lengkap       | - Data berhasil<br>ditambahkan | - Data berhasil<br>ditambahkan | Baik           |
| Konfirmasi<br>Pembayaran<br>Angsuran<br>(Gagal)   | <ul> <li>Menambahk<br/>an data<br/>konfirmasi<br/>pembayaran</li> </ul> | - <i>Inputkan</i> data<br>dengan tidak<br>lengkap | - Data gagal<br>ditambahkan    | - Data gagal<br>ditambahkan    | Baik           |

Tabel 5.7 Pengujian Modul Konfirmasi Pembayaran

#### h. Pengujian Modul Pendaftaran Jemaah Umroh

Pada tahap ini dilakukan pengujian pada modul Pendaftaran Jemaah Umroh oleh calon jemaah untuk mengetahui apakah proses Pendaftaran jemaah baru atau fungsional Pendaftaran jemaah baru dapat berjalan dengan baik.

| Modul<br>yang diuji                | Prosedur<br>Pengujian                           | Masukan                                           | Keluaran yang<br>diharapkan    | Hasil yang<br>didapat          | Kesimpu<br>lan |
|------------------------------------|-------------------------------------------------|---------------------------------------------------|--------------------------------|--------------------------------|----------------|
| Pendaftaran<br>jemaah<br>(Behasil) | - Menambahk<br>an data<br>pendaftaran<br>jemaah | - <i>Inputkan</i> data<br>dengan<br>lengkap       | - Data berhasil<br>ditambahkan | - Data berhasil<br>ditambahkan | Baik           |
| Pendaftaran<br>jemaah<br>(Gagal)   | - Menambahk<br>an data<br>pendaftaran<br>jemaah | - <i>Inputkan</i> data<br>dengan tidak<br>lengkap | - Data gagal<br>ditambahkan    | - Data gagal<br>ditambahkan    | Baik           |

 Tabel 5.8 Pengujian Modul Pendaftaran Jemaah

#### 5.3 ANALISIS HASIL PERANGKAT LUNAK

Setelah selesai melakukan imlementasi dan pengujian, adapun analisis hasil yang dicapai oleh perancangan *website* promosi dan pendaftaran Jemaah Umroh secara online pada PT. Darul Hikmah Mandiri Jambi, diantaranya sebagai berikut :

- a Terdapat sistem *login* sehingga tidak sembarangan orang dapat data jemaah.
- b. Terdapat fungsi pengolahan data paket umroh , jadwal keberangkatan, serta jangka angsuran yang di tetapkan dari perusahaan yang dapat dilakukan oleh admin.
- c. Tersedia fungsi mengelola data pribadi untuk admin agar dapat merubah *username* dan *password*.

#### 5.3.1 Kelebihan Sistem

Setelah di analisis dan dilakukan pengujian terhadap program yang dibuat dapat dijabarkan mengenai kelebihan perancangan *website* dan pendaftaran jemaah umroh secara *online* ini diantaranya:

- Website sebagai sarana untuk mengefektifkan dan mengefesienkan kerja dari pegawai yang bekerja sebagai pemberi informasi kepada calon jemaah umroh maupun masyarakat yang berkaitan dengan PT. Darul Hikmah Mandiri.
- 2. *Website* ini sudah bisa menjadi salah satu solusi tanpa adanya keterbatasan jarak dan waktu dalam proses mendapatkan informasi.
- 3. Mempermudah calon Jemaah umroh yang berada di luar daerah dalam

memperoleh informasi dan melakukan pendaftaran umroh.

## 5.3.2 Kelemahan Sistem

Setelah di analisis dan dilakukan pengujian terhadap program yang dibuat dapat dijabarkan mengenai kelemahan perancangan *website* dan pendaftaran jemaah umroh secara *online* ini diantaranya:

- 1. Belum adanya penambahan sistem keamanan seperti enkripsi data sehingga sistem informasi pendaftaran jemaah baru masih rentan di hack..
- 2. NIK pada calon jemaah umroh belum terhubung ke data kependudukan catatan sipil.
- 3. Aplikasi ini tidak memiliki fitur backup database.